How to Drop a Course in Workday Learning

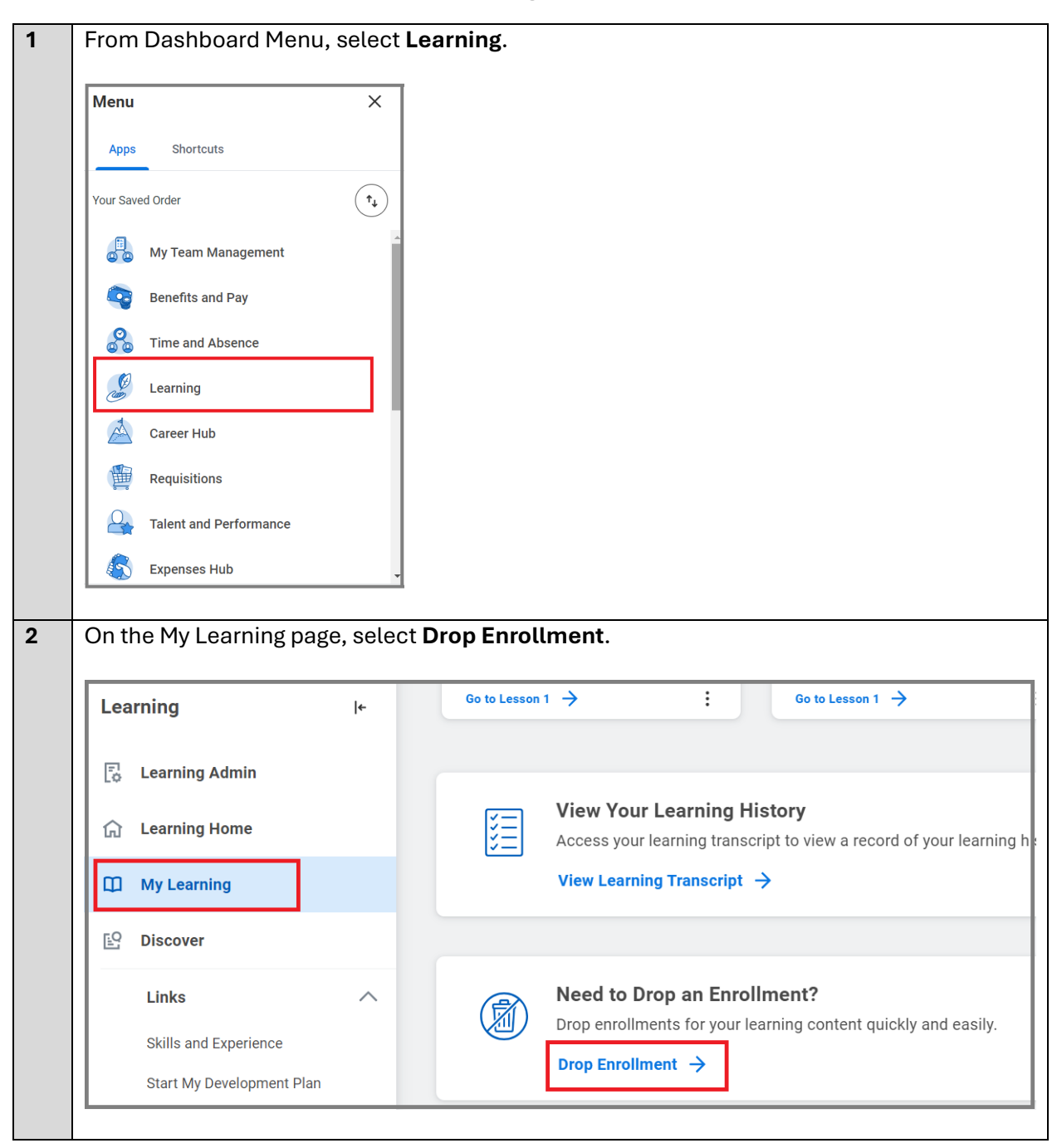

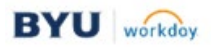

| 3 | <ul> <li>From the Program or Course prompt, select the course or program that you want to drop.</li> <li>Select the <b>OK</b> button.</li> </ul> |
|---|----------------------------------------------------------------------------------------------------|
|   | Drop Learning Enrollment X                                                                                                    |
|   | Program or Course * Search :=                                                                                                    |
|   | Cancel OK                                                                                                    |
|   |                                                                                                    |

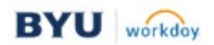

| <ul> <li>From the Drop</li> <li>Select a reaso</li> <li>Select the OK</li> </ul> | p Reason prompt, select <b>Drop Course</b> .<br>on why you want to drop the course or program.<br><b>(</b> button. |  |
|----------------------------------------------------------------------------------|----------------------------------------------------------------------------------------------------|--|
| ← Drop Le                                                                        | earning Enrollment X                                                                                               |  |
| Slips Trips and                                                                  | d Falls Video 🚥                                                                                                    |  |
| Drop Reason *                                                                    | Search :=<br>Drop Course >                                                                                         |  |
|                                                                                  | Cancel OK                                                                                                    |  |
| ← Drop Le                                                                        | earning Enrollment X                                                                                               |  |
| Slips Trips and                                                                  | d Falls Video 🚥                                                                                                    |  |
| Drop Reason *                                                                    | Search                                                                                                    |  |
|                                                                                  | ← Drop Course                                                                                                    |  |
|                                                                                  | Drop Course > No Longer Applicable                                                                                 |  |
|                                                                                  | <ul> <li>Drop Course &gt; No Longer Applicable</li> <li>Drop Course &gt; Other</li> </ul>                          |  |

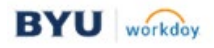

| 5 | Select the Submit button.                                                                                                    |
|---|----------------------------------------------------------------------------------------------------|
|   | C Drop Learning Enrollment X                                                                                                    |
|   | Are you sure you want to drop the following content?                                                                                                    |
|   | Slips Trips and Falls Video                                                                                                    |
|   | Drop Reason Drop Course > Other                                                                                                    |
|   | enter your comment                                                                                                    |
|   | Cancel                                                                                                    |
|   |                                                                                                    |
| ) | <ul> <li>If you want to drop another course, select the next course from the drop-down menu and select the OK button.</li> <li>If you are finished with the drop enrollment procedure, select the Cancel button.</li> </ul> Drop Learning Enrollment                                                                                  |
|   | Program or Course *                                                                                                    |
|   | Cancel OK                                                                                                    |
|   |                                                                                                    |
|   | Note 1: You cannot drop a course that has been assigned to you as required learning. Even<br>if you follow the above procedure to drop the required course, Workday does not recognize<br>the request. The course will still show as Required for You on the My Learning page and you<br>are still required to complete the training. |
|   | Note 2: If you drop a blended-course (instructor-led), your manager will be notified of the dropped enrollment.                                                                                                    |

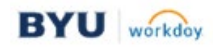